#### How to Complete a Curriculum – Step by Step Resource

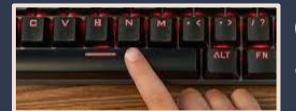

Click the spacebar to advance to next screen.

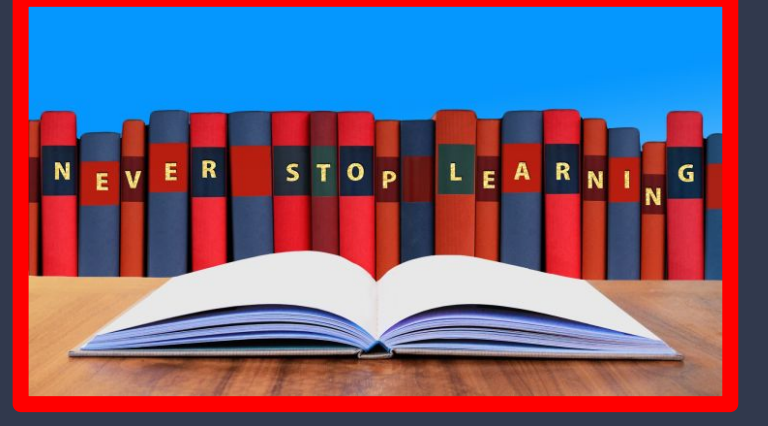

#### Learner Training

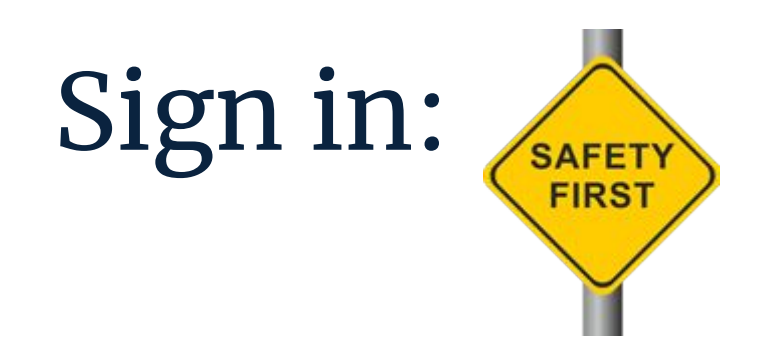

#### endeavor.nd.edu

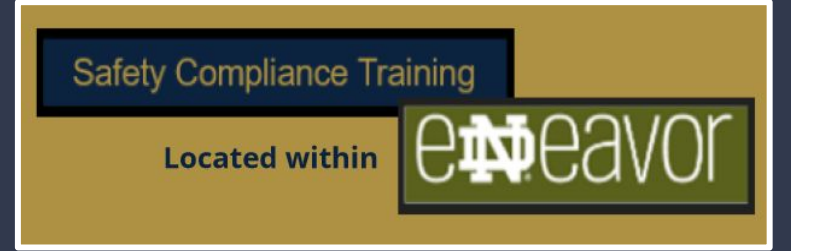

### Locate Curriculum Training

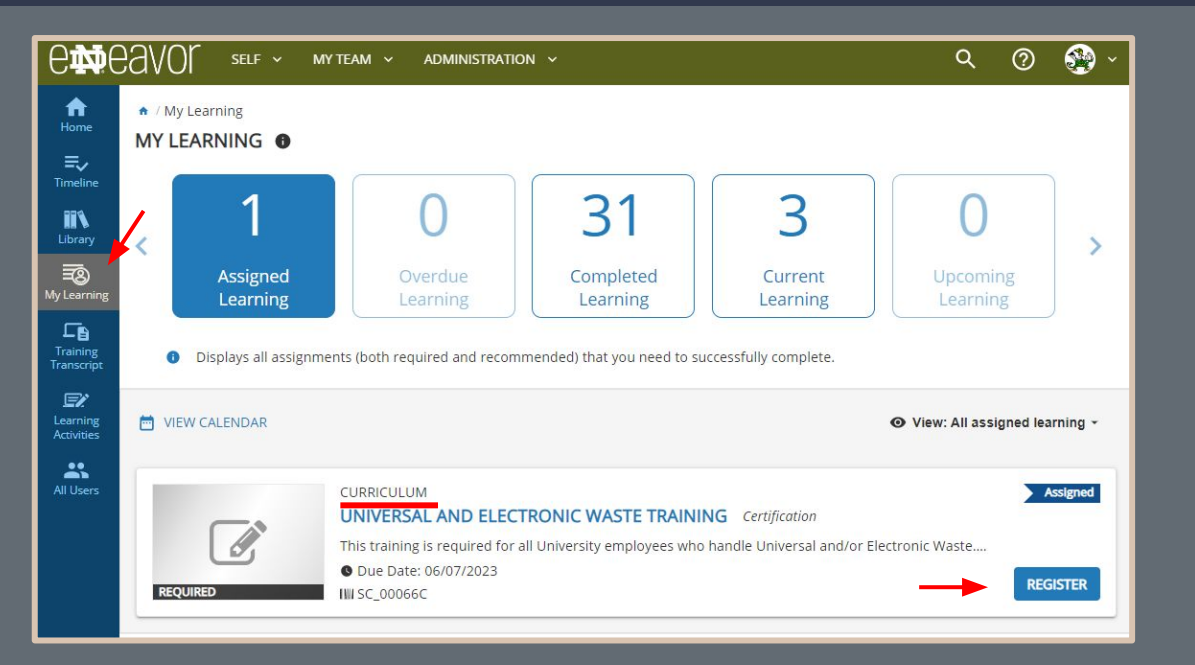

Locate the "My Learning" icon on the left panel. (click)

Choose the "register" button to complete the registration process.

You will receive the confirmation listed below.

Ocongratulations! You have completed the registration process. Please look at the details below for more information about your registration status and activity progress.

|                                                                                                    | CURRICULUM ELECTRONIC WASTE TRAINING             |                                                                               |                                                             |                             |
|----------------------------------------------------------------------------------------------------|--------------------------------------------------|-------------------------------------------------------------------------------|-------------------------------------------------------------|-----------------------------|
|                                                                                                    | ♡ <                                              | Completion Status (0%) START                                                  | ACTIVITY                                                    | A curricului<br>than one ac |
| Universal and Electronic Waste Training 1. Universal and Electronic Waste Supp 2. Universal and Electronic Waste Trai | DETAILS ACTIVITIES                               | Registered                                                                    | Now that yo<br>you can clio                                 |                             |
|                                                                                                    |                                                  | DOCUMENT<br>Universal and Electronic Waste Supplemental Content<br>REGISTERED | Once you co<br>the docume<br>be asked if y<br>this activity |                             |
|                                                                                                    | ٦٦                                               | COURSE<br>Universal and Electronic Waste Training<br>REGISTERED               | START                                                       | Click "Yes"                 |
|                                                                                                    |                                                  |                                                                               | DONE                                                        |                             |
|                                                                                                    | UNIVERSAL AND ELECTRO<br>CONTENT<br>Have you con | NIC WASTE SUPPLEMENTAL                                                        |                                                             |                             |

A curriculum consists of more than one activity.

Now that you are registered you can click "Start Activity."

Once you complete and review the document portion you will be asked if you have completed this activity.

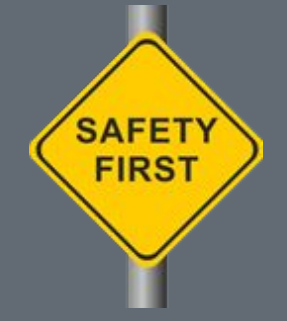

|                                         | 2 <                                                                        | Completion Status 50% RESUME ACTIVITY                                          |  |  |  |  |
|-----------------------------------------|----------------------------------------------------------------------------|--------------------------------------------------------------------------------|--|--|--|--|
|                                         |                                                                            | In progress - Registered                                                       |  |  |  |  |
| Universal and Electronic Waste Training | DETAILS ACTIVITIES                                                         |                                                                                |  |  |  |  |
| 1. Universal and Electronic Waste Supp  | You need to complete 2 of the 2 activities below to complete this program. |                                                                                |  |  |  |  |
| 2. Universal and Electronic Waste Trai  | DOCUME<br>Universa<br>ATTENDE<br>© Attemp                                  | vT <b>i</b><br>Il and Electronic Waste Supplemental Content<br>D<br>ot history |  |  |  |  |
|                                         |                                                                            | Il and Electronic Waste Training<br>ED                                         |  |  |  |  |

You are now ready to complete the next portion of the curriculum.

Click "Resume Activity

OI Start" to complete the next section of the curriculum.

Follow the prompts to complete the course.

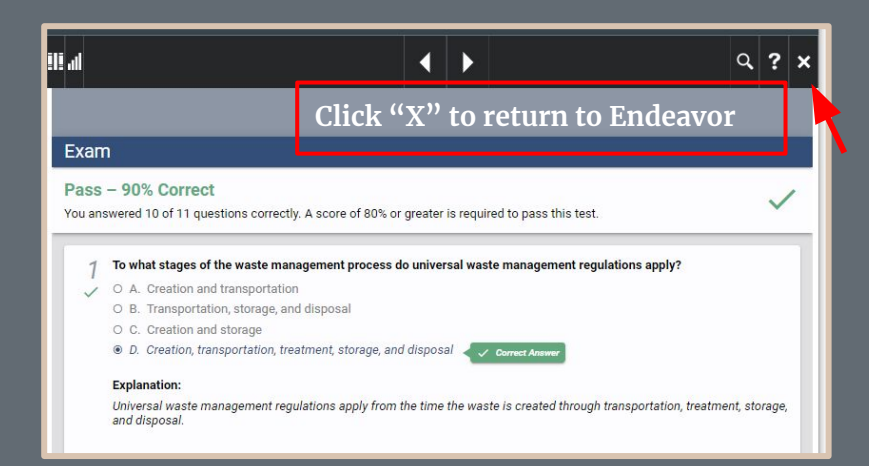

| Content type:<br>SCORM 1.2                              | First launch date:<br>Monday, May 8, 2023 10:22:40 AM EDT<br>Grade:<br>G2<br>Elapsed time:<br>Minute(s): 30, Second(s): 47 |         |                                 |  |  |
|---------------------------------------------------------|----------------------------------------------------------------------------------------------------|---------|---------------------------------|--|--|
| Total score:<br>90%                                     |                                                                                                    |         |                                 |  |  |
| Completion date:<br>Monday, May 8, 2023 10:55:21 AM EDT |                                                                                                    |         |                                 |  |  |
| Percent complete:<br>100%                               |                                                                                                    |         |                                 |  |  |
| Name                                                    | Topic Status                                                                                                    | Score % | Time in Topic                   |  |  |
| Universal Waste Management                              | Passed                                                                                                    | 90%     | Minute(s): 30,<br>Second(s): 47 |  |  |

Topic

Once you have successfully completed the training click the "X" to return to Endeavor.

The next page will show your status. Click "OK" to leave the screen.

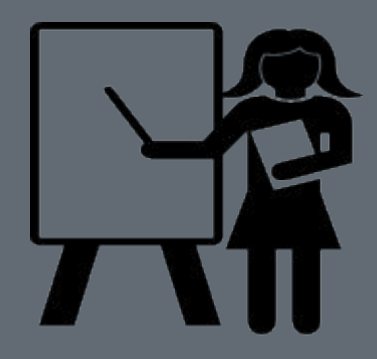

## Curriculum – Training Transcript

| <b>A</b><br>Home | TRAINING TRANSCRIPT                                     |              |                                 |                     | PRINT                | EXPORT TO PDF      |           |
|------------------|---------------------------------------------------------|--------------|---------------------------------|---------------------|----------------------|--------------------|-----------|
| ≡,∕              |                                                         |              |                                 |                     |                      |                    |           |
| Timeline         | Select a year or date range to filter completed trainin | ng records.  |                                 |                     |                      |                    |           |
| <b>II N</b>      | Date Range 🗸                                            |              |                                 |                     |                      |                    |           |
| Library          | Start Date End Date                                     |              |                                 |                     |                      |                    |           |
|                  | 5/8/2022 12:23pm 5/8/2023 12:23pm                       | REF          | RESH                            |                     |                      |                    |           |
| My Learning      | CARLA L. GRUSE                                          |              |                                 |                     |                      |                    |           |
| L 🖹<br>Training  |                                                         |              |                                 |                     |                      |                    | ( + A + ) |
| Transcript       | List of completed activities from 5/8/2022 to 5/8/2023  |              |                                 |                     |                      |                    |           |
|                  | Username:<br>CBEADLES                                   |              | E-ma<br>cbea                    | ail:<br>adles@nd.ed | tu                   |                    |           |
| Activities       | User number:                                            |              | Man                             | nager:              |                      |                    |           |
| *                | 900488336                                               |              | Eric                            | Doland              |                      |                    |           |
| All Users        | Primary organization:                                   |              | Prin                            | nary job:           |                      |                    |           |
|                  | Risk Management and Safety                              |              | Tear                            | n Contributo        | or                   |                    |           |
|                  | ACTIVITIES                                              |              |                                 |                     |                      |                    |           |
|                  |                                                         |              |                                 |                     | •                    |                    |           |
|                  | Activity                                                | Start Date   | Completion<br>Date <del>+</del> | Score               | Attended<br>Duration | Expiration<br>Date |           |
| 1                |                                                         | 5 10 10 00 0 | 5 10 10 000                     |                     |                      | 1                  |           |
|                  | Lori Curriculum: Universal and Electronic Waste         | 5/8/2023     | 5/8/2023                        | 90                  | Day(s)(0)            | A///2024           |           |

X

Hour(s): 0, Minute(s): 32, Second(s): 26

Training

# For questions please email comply.nd.edu

CAMPUS SAFETY AND UNIVERSITY OPERATIONS Risk Management and Safety

> Thank you!

endeavor.nd.edu

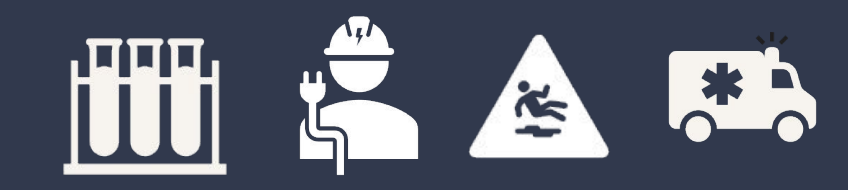

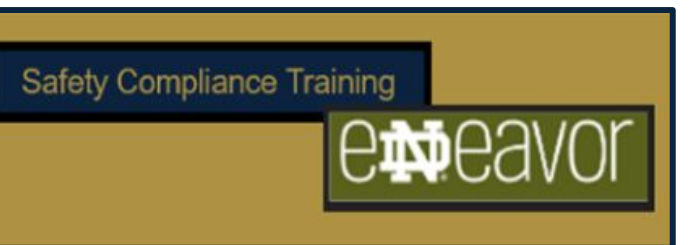